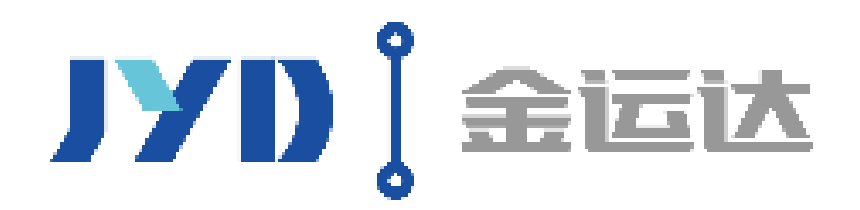

Shenzhen JYD International Logistics Co., Ltd.

# 电子委托授权金运达操作说明

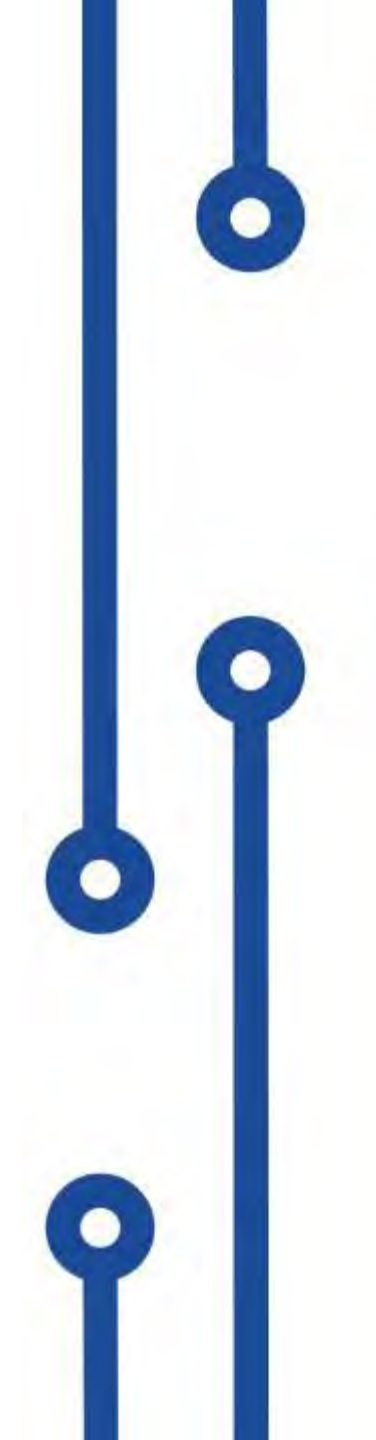

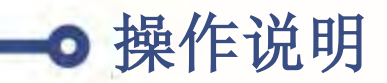

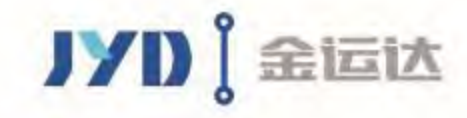

### 1.登录:打开报关协会网址:<u>http://chinacba.org</u>,点击中部的 "报关委托",进入登录页面后,输入IC卡密码登录

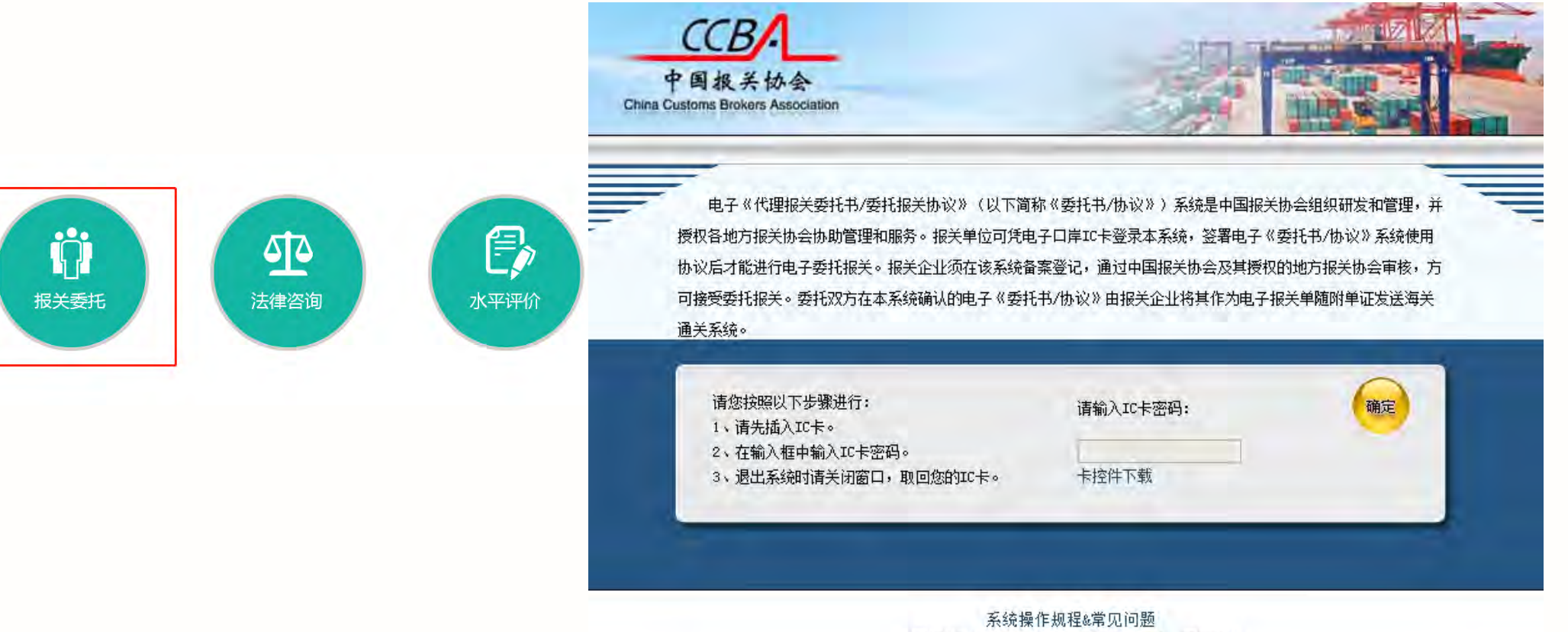

中国报关协会 http://chinacba.org/ccba 版权所有

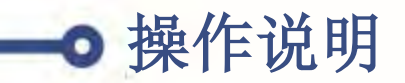

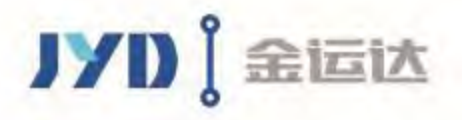

### 2.发起委托申请:登录后,点击菜单:委托报关-发起委托申请;

| 《代理报                                                                          | 关委托书/委   | 托报关            | 办议》管理系统  | 充 |    |    |       |       |    |
|-------------------------------------------------------------------------------|----------|----------------|----------|---|----|----|-------|-------|----|
| 1 授权管理                                                                        | ○ 委托申报   | 1              |          |   |    |    |       |       | _  |
| 🗌 企业登记                                                                        | 查询条件:    |                |          |   |    |    |       |       |    |
| □ 委托报关                                                                        | 4        | 称              |          |   | -  |    |       | 名称    |    |
| ■ 洗择报关企业                                                                      | 企业组织机构代码 | 9              |          |   |    |    | ú     | 业海关编码 |    |
| • 发起委托申请                                                                      | 申报企业名称   |                |          |   |    |    |       |       |    |
| <ul> <li>備以変形书面请</li> <li>備以追加委托协议</li> <li>自动确认管理</li> <li>委托状态查询</li> </ul> | 查询条件:    |                |          |   |    | -  |       | 名称    |    |
| 委托关系变更管理                                                                      | 关区代码     | 请选择            | I        | 2 |    |    | 海关管理约 | 特别    | 请选 |
| 📙 查询统计                                                                        |          |                |          |   |    |    |       |       |    |
| 账户管理                                                                          | 查询结果列表:  |                |          |   |    |    |       |       |    |
|                                                                               |          | <b><b></b></b> | 报企业名称    |   | 海关 | 编码 | 企业性质  | 所属关区  |    |
|                                                                               |          | (皇青            | 行有限公司    |   | 3  | 8  | 国营    | 青岛海关  |    |
|                                                                               |          | 广州市            | 科技股份有限公司 |   | 4  | 4  | 民营    | 黄埔关区  |    |
|                                                                               |          | 南              | 关有限公司    |   | 3  | 1  | 民营    | 南京海关  |    |

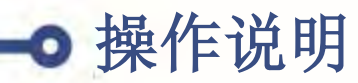

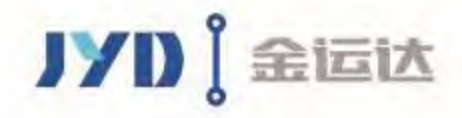

## **3.**选择金运达:委托申报页面,在申报企业名称中输入"金运达"进行查询,在 查询结果中,点击"深圳市金运达报关有限公司"操作列的【发起委托】

#### 《代理报关委托书/委托报关协议》管理系统

欢迎[徐廉]进入系统,你的证书有效期为20280604。

| 受权管理                           | ○ 委托申报                |                                             |            |                                            |                                  |                                        |                                                     |                                                               |                                 |
|--------------------------------|-----------------------|---------------------------------------------|------------|--------------------------------------------|----------------------------------|----------------------------------------|-----------------------------------------------------|---------------------------------------------------------------|---------------------------------|
| 2业登记                           | 查询条件:                 |                                             |            |                                            |                                  |                                        |                                                     |                                                               |                                 |
| 托报关                            | 名                     | 称                                           | _          |                                            |                                  | 名称                                     |                                                     |                                                               |                                 |
| 择报关企业                          | 企业组织机构代码              | )                                           |            |                                            |                                  | 企业海关编码                                 |                                                     |                                                               |                                 |
| 起委托申请                          | 申报企业名称                | 金运达                                         |            |                                            |                                  |                                        |                                                     |                                                               |                                 |
| 动确认管理                          | 查询条件:                 |                                             |            |                                            |                                  | A. 10.                                 | -                                                   |                                                               |                                 |
|                                | A-101-                |                                             |            |                                            |                                  |                                        |                                                     |                                                               |                                 |
| 托状态查询                          | 名称 美区代码               | 请洗择                                         | V          |                                            | 海关管理                             | 谷称<br>戰失别                              | 请洗择                                                 | V                                                             |                                 |
| 托状态查询<br>石关系变更管理               | 名称<br>关区代码            | 请选择                                         | V          |                                            | 海关管理                             | 名称<br>聖类别                              | 请选择                                                 |                                                               |                                 |
| 形状态查询<br>石关系变更管理<br>间统计        | 名称<br>关区代码            | 请选择                                         | ☑          | 后选择"深圳                                     | 海关管理                             | <sup>名称</sup><br>服<br>关<br>右<br>限<br>久 | 请选择<br>□ " , 点击【 5                                  | ☑<br>发起委托】按组                                                  |                                 |
| 形状态查询<br>化关系变更管理<br>间统计<br>中管理 | 名称<br>关区代码<br>查询结果列表: | 请选择                                         | ☑<br>2. 然  | 后选择"深圳                                     | 海关管理                             | <sup>料料</sup><br>戦制<br>服关有限公           | 请选择<br>○司",点击【2                                     | ✓ 发起委托】按银                                                     | 1                               |
| 托状态查询<br>6关系变更管理<br>间统计<br>中管理 | 名称<br>关区代码<br>查询结果列表: | 请选择 申报企业名称                                  | ☑<br>2. 然) | 后选择"深圳<br><sub>海关编码</sub>                  | 海关管理<br>  <b>市金运达</b>  <br>企INH版 |                                        | 请选择<br>< <b>司 " , 点 击 【 2</b><br>所属地区               | ✓ 发起委托】按钮 组织机构代码                                              | 」<br>上<br>上<br>上<br>上<br>上<br>上 |
| 形状态查询<br>6关系变更管理<br>9统计<br>2管理 | 名称<br>关区代码<br>查询结果列表: | 请选择<br>申报企业名称<br>深圳市金运达报关有限公                | ✓ 2. 然)    | <mark>后选择"深圳</mark><br>海关编码<br>4403180577  | 海关管理<br>市金运达<br>企出性质<br>民营       |                                        | 请选择<br><b>一                                    </b> | ✓<br>发起委托】按组<br>组织机构代码<br>678568783                           | 置<br>操作<br>明细 发起委托              |
| 形状态查询<br>6关系变更管理<br>间统计<br>→管理 | 名称                    | 请选择<br>申报企业名称<br>深圳市金运达报关有限公<br>防城港金运达贸易有限公 | ✓ 2. 然) 司  | 后选择"深圳<br>海关编码<br>4403180577<br>4512987070 | 海关管理<br>市金运达<br>企出性质<br>民营<br>民营 |                                        | 请选择<br>一                                            | ✓<br><b>发起委托】按</b><br><u>组织机构代码</u><br>678568783<br>315884357 | 置                               |

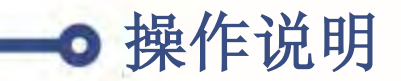

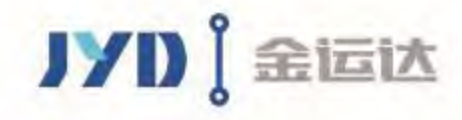

## **4.**新建委托: 进入委托申请页面后, 点击【建立委托书**&**新增协议】按钮, 弹出通用条款后, 点击【同意】按钮

| 【管理                        | ◎ 委──请                            |                                                                                                    |
|----------------------------|-----------------------------------|----------------------------------------------------------------------------------------------------|
| 登记<br>服关企业<br>委托申请         | 新建委托书:<br>首次与申报企业建立委托书<br>新增委托协议: | 新增协议                                                                                                    |
| 委托书申请<br>自加委托协议<br>制认管理    | 在既有委托书的基础上,增加委托协议 追加委托            | 无协议 委托报关协议通用条款                                                                                                    |
| 次态宣问<br>关系变更管理<br>统计<br>管理 |                                   | 委托方责任 委托方应因时提供被关级拉所添的全部单证,并对单证的真实性、准确性和完整性负责、开保证没有侵犯他人如识产权时行为。<br>要托方负责在排关企业的结调关于综合,及时人面的实时代通报关责用,支付检查费用,以及因数托方责任产生的责报金、需约金和海关等执法单位依法处以的指种罚款。<br>负责与被绝有失要求将发物运账指定场所。<br>负责与被委托方准关员—同协调等关键行查验,回答淘奖的询问,配合相关调查,并承担产生的相关费用。<br>在被委托方无法做到银关新提取货样的情况下,承担单端相符的责任。                                                                                                    |
|                            |                                   | <ul> <li>(國家化力資化<br/>负责财管契托方者共向每关申报的疑问。</li> <li>负责对差托方提供的装物情况和考试的复杂性。完整性进行"合理审查",审查内容包括: (一)证明进出口线物实际情况的该科,包括进出口线物的品名、规格、用途、产地、贸易方式等(<br/>(二)有关进口以关物的出向、发票,这辆串提、装箱串等寄业串接;(三)进出口所需的许可证件及随所单证;(四)每天要求的加工贸易(纸质或电子数据的)及其其他进出口单证。</li> <li>回碱定线物的品名、归类等原因,经每关批准,可以看线或程取级样。</li> <li>在接到使托方交付齐备的随时单证后,负责你提受托力提供的单证,按照《中华人民共和国每关进出口报关单填制规范》认具增新指关单,承担"单单相符"的责任,在每关规定和本委托把<br/>申约定的时间(个相关、办理每关手段。</li> <li>负责及时通问如果长,亦把每天还行智验,并截给每关开展相关调查。</li> <li>负责及时通问方法,并简称的每天进行智验,并截给每关开展相关调查。</li> <li>负责及时通知实际所属和实际所属的中、每年,等的全地每年等的,完善你的专用方案。</li> </ul> |

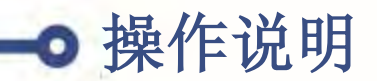

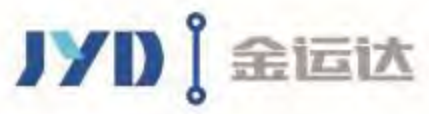

#### 5.签订委托书: 在委托申请页面,内容勾选A,"委托关系有效期"最好选择"12个月", "自动确认"框务必要勾选上,表头信息填写完毕后填写下方的委托协议内容

| ○ 委托申请                                                                                             |                                                                                                    |                                                                                                    |                                                                                                    |             |
|----------------------------------------------------------------------------------------------------|----------------------------------------------------------------------------------------------------|----------------------------------------------------------------------------------------------------|----------------------------------------------------------------------------------------------------|-------------|
| 签订委托书                                                                                              |                                                                                                    |                                                                                                    |                                                                                                    |             |
|                                                                                                    |                                                                                                    |                                                                                                    | 委托                                                                                                    | 书编号:        |
| ALLAN (ANTO ) IT IS LOW                                                                            | 1)                                                                                                    |                                                                                                    |                                                                                                    | akat an ⊡ a |
| <b></b> 我早位现(≧ B长期                                                                                 | 别爱托贵公司代理 寺逋天争直。( 国 A、項里申引                                                                                                    | 版 山 B、 辅助宣短 山 C、 垫敷税款 山 D、                                                                             | 办理海天证明联□□□、甲抗于册□□□、核排                                                                                               | 肖手册 □ 0、    |
|                                                                                                    | the second second |                                                                                                    |                                                                                                    |             |
| 申办减免税手续 🗌 H                                                                                        | 、其他)详见《委托报关协议》。                                                                                                    |                                                                                                    |                                                                                                    |             |
| 申办减免税手续 □ H<br>我单位保证遵守《3                                                                           | 、其他 )详见《委托报关协议》。<br>每关法》和国家有关法规,保证所提供的情况真实                                                                                                    | 、完整、单货相符。无侵犯他人知识产权的                                                                                    | 9行为。否则,愿承担相关法律责任。                                                                                                   |             |
| 申办减免税手续 日<br>我单位保证遵守《3<br>名称                                                                       | 、其他 )详见《委托报关协议》。<br>每关法》和国家有关法规,保证所提供的情况真实                                                                                                    | 、完整、单货相符。无侵犯他人知识产权的<br>名称                                                                              | 衍为。否则,愿承担相关法律责任。                                                                                                    |             |
| 申办减免税手续 日<br>我单位保证遵守《3<br>名称<br>委托方组织机构代码                                                          | 、其他)详见《委托报关协议》。<br>每关法》和国家有关法规,保证所提供的情况真实<br>357899506                                                                                                    | 、完整、单货相符。无侵犯他人知识产权的<br>名称<br>被委托方组织机构代码                                                                | 労行为。否则,原承担相关法律责任。<br>678568783                                                                                      |             |
| 申办减免税手续□ H<br>我单位保证遵守《 3<br><b>名称</b><br>受托方组织机构代码<br>委托方企业海关编码                                    | 、其他)详见《委托报关协议》。<br>每关法》和国家有关法规,保证所提供的情况真实<br>357899506<br>4403660148                                                                                                    | 、完整、单货相符。无侵犯他人知识产权的<br>名称<br>被委托方组织机构代码<br>被委托方企业海关编码                                                  | 労行为。否则,原承担相关法律责任。<br>678568783<br>4403180577                                                                        |             |
| 申办减免税手续 □ H<br>我单位保证遵守《张<br>名称<br>委托方组织机构代码<br>委托方企业海关编码<br>委托方企业名称                                | 、其他)详见《委托报关协议》。<br>每关法》和国家有关法规,保证所提供的情况真实<br>357899506<br>4403660148<br>深圳市前海云达物流网络有限公司                                                                                                    | 、完整、单货相符。无侵犯他人知识产权的<br>名称<br>被委托方组织机构代码<br>被委托方企业海关编码<br>被委托方企业名称                                      | <ul> <li>(行为。否则,原承担相关法律责任。</li> <li>(678568783)</li> <li>(4403180577)</li> <li>(深圳市金运达报关有限公司)</li> </ul>            |             |
| 申办减免税手续□ H<br>我单位保证遵守《张<br>名称<br>委托方组织机构代码<br>委托方企业海关编码<br>委托方企业名称<br>法人代表授权签署人                    | 、其他)详见《委托报关协议》。<br>每关法》和国家有关法规,保证所提供的情况真实<br>357899506<br>4403660148<br>深圳市前海云达物流网络有限公司<br>徐康                                                                                                    | 、完整、单货相符。无侵犯他人知识产权的<br>名称<br>被委托方组织机构代码<br>被委托方企业海关编码<br>被委托方企业名称<br>被委托方法人代表授权签署人                     | <ul> <li>(行为。否则,原承担相关法律责任。</li> <li>678568783</li> <li>4403180577</li> <li>(深圳市金运达报关有限公司)</li> </ul>                |             |
| 申办减免税手续□ H<br>我单位保证遵守《张<br>名称<br>委托方组织机构代码<br>委托方企业海关编码<br>委托方企业名称<br>法人代表授权签署人<br>委托书状态           | 、其他)详见《委托报关协议》。 每关法》和国家有关法规,保证所提供的情况真实 357899506 4403660148 深圳市前海云达物流网络有限公司 徐康 新增 ✓                                                                                                    | 、完整、单货相符。无侵犯他人知识产权的<br>名称<br>被委托方组织机构代码<br>被委托方企业海关编码<br>被委托方企业名称<br>被委托方企业名称<br>被委托方法人代表授权签署人         | <ul> <li>竹为。否则,愿承担相关法律责任。</li> <li>678568783</li> <li>4403180577</li> <li>栾圳市金运达报关有限公司</li> <li>12个月</li> </ul>     |             |
| 申办减免税手续□ H<br>我单位保证遵守《张<br>名称<br>委托方组织机构代码<br>委托方企业海关编码<br>委托方企业名称<br>法人代表授权签署人<br>委托书状态<br>委托协议份数 | 、其他)详见《委托报关协议》。 每关法》和国家有关法规,保证所提供的情况真实       357899506       4403660148       深圳市前海云达物流网络有限公司       徐康       創増       ①                                                                                                    | 、完整、单货相符。无侵犯他人知识产权的<br>名称<br>被委托方组织机构代码<br>被委托方企业海关编码<br>被委托方企业名称<br>被委托方法人代表授权签署人<br>委托关系书有效期<br>自动确认 | <ul> <li>勞行为。否则, 原承担相关法律责任。</li> <li>678568783</li> <li>4403180577</li> <li>梁圳市金运达报关有限公司</li> <li>12个月 ✓</li> </ul> |             |

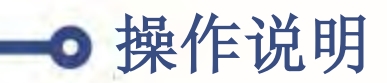

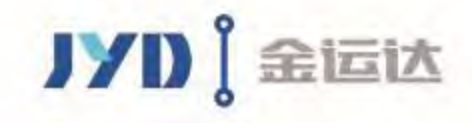

## 5.签订委托书: 在委托协议中填写必填项: 主要货物名称、HS编码、货物总价、贸易方式、境内货源地等必填信息;

|                       | 名称                          |          | 提货单      |        |        |
|-----------------------|-----------------------------|----------|----------|--------|--------|
| 受权管理                  | HS 6403910000               |          |          | 合同     | 发票     |
| 全业登记                  | 编码                          |          | 山石山谷江北市口 | 装箱清单   | 提(运)单二 |
| 委托报关                  | 货物<br>1 美元                  | 0        | 收到半趾情况   | 加工贸易手册 | 许可证件 🔤 |
| 选择报关企业                | 总价                          |          |          | 其他     |        |
| 发起委托申请                | 报关 人民币: 元 🧭 輸入内容            | 容为空      |          |        |        |
| 确认委托书申请               | 收费                          | 19.11    | 承诺说明     |        |        |
| 确认追加委托协议              | 进出                          |          |          |        |        |
| 目动确认管理<br><del></del> | LIC 2018-09-05              |          |          |        |        |
|                       | 50                          |          | 联杀电话     |        |        |
| 委托关系变更管理              | <sup>央物</sup><br>一般贸易<br>方式 | 0        |          | 确定 取消  |        |
| 查询统计                  | 原产                          |          |          |        |        |
| 账户管理                  | 地/                          | -        |          |        |        |
|                       | 後源 中国 😡                     |          |          |        |        |
|                       | 地                           |          |          |        |        |
|                       |                             | ~        |          |        |        |
|                       | 其他                          | 会 給入内容分支 |          |        |        |
|                       | 要求                          |          |          |        |        |

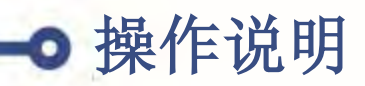

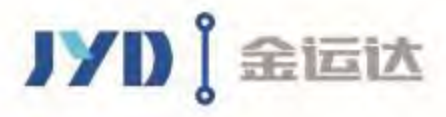

#### 6.新增成功:委托信息填写完毕后,点击【确定】按钮,新增委托成功;然后 点击下方的【发起申请】按钮,待深圳市金运达报关公司确认后,电子委托书 签订成功;后续通关易报关订单不用再上传纸质报关委托;

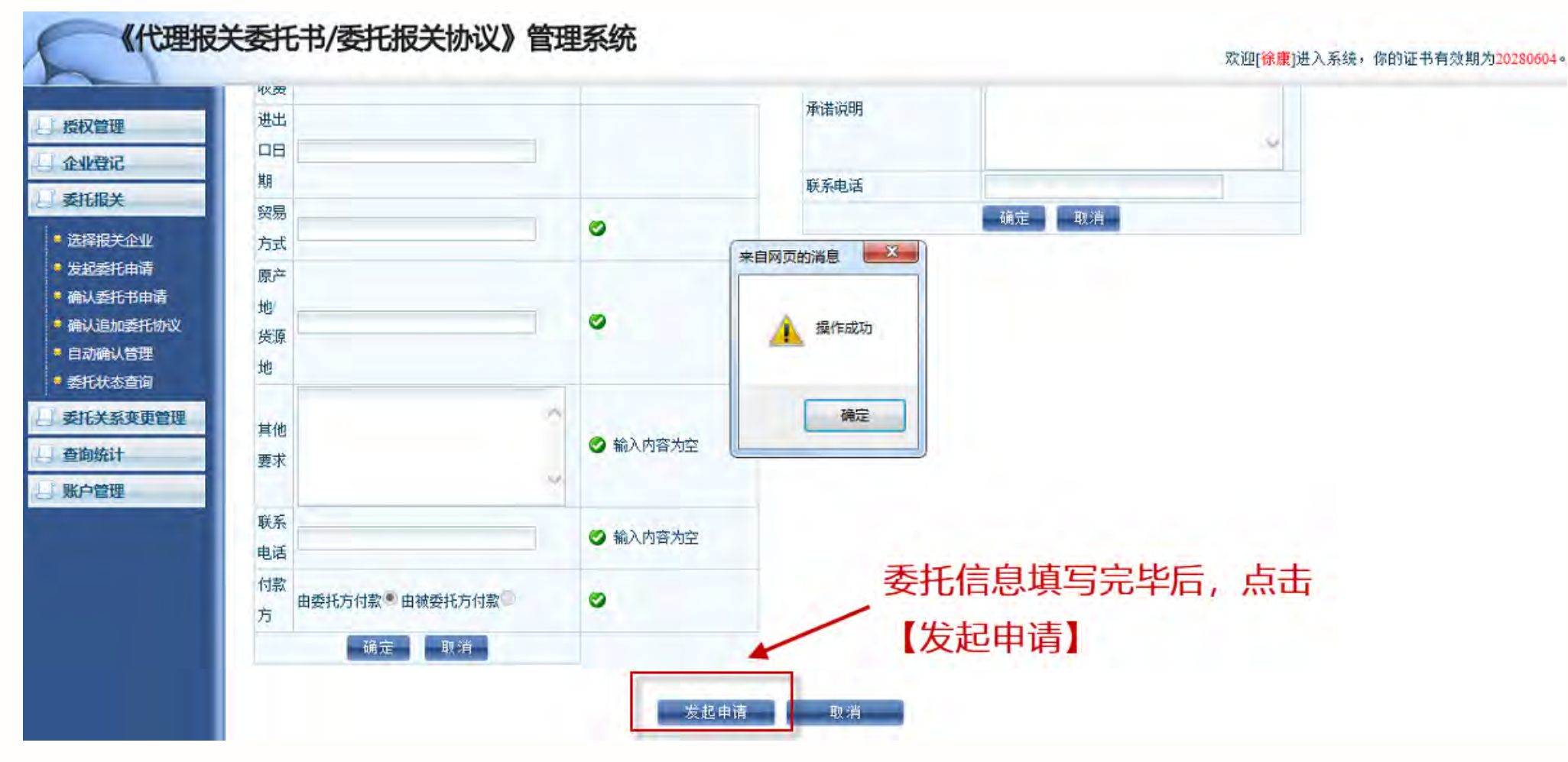

7

## THANK YOU

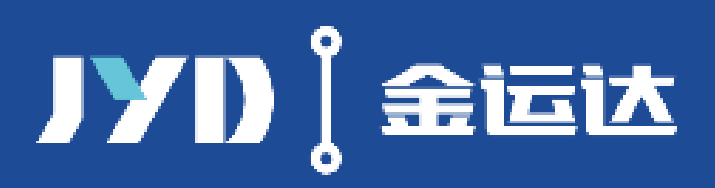

深圳市金运达国际物流有限公司

深圳市罗湖区清水河五路13号金运达物流

1-dian.net

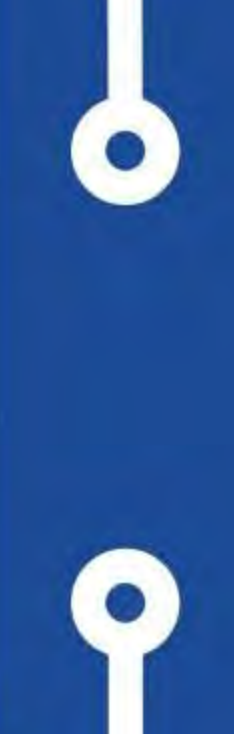